## オンライン予約の手順

※アクセスしづらいときは、10~30分程度の時間を空けてから、再度アクセスしてください。

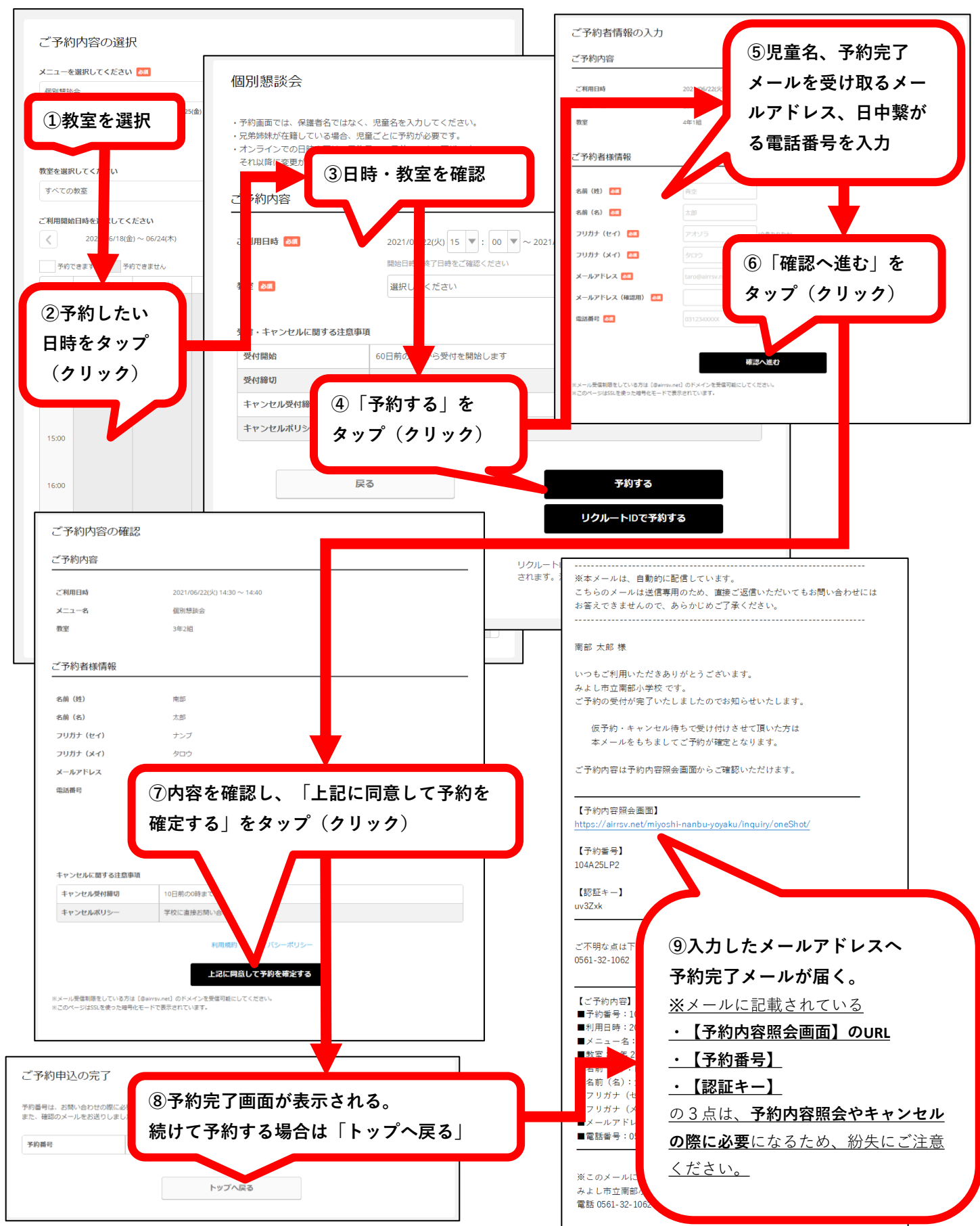

予約内容の確認・キャンセルの仕方

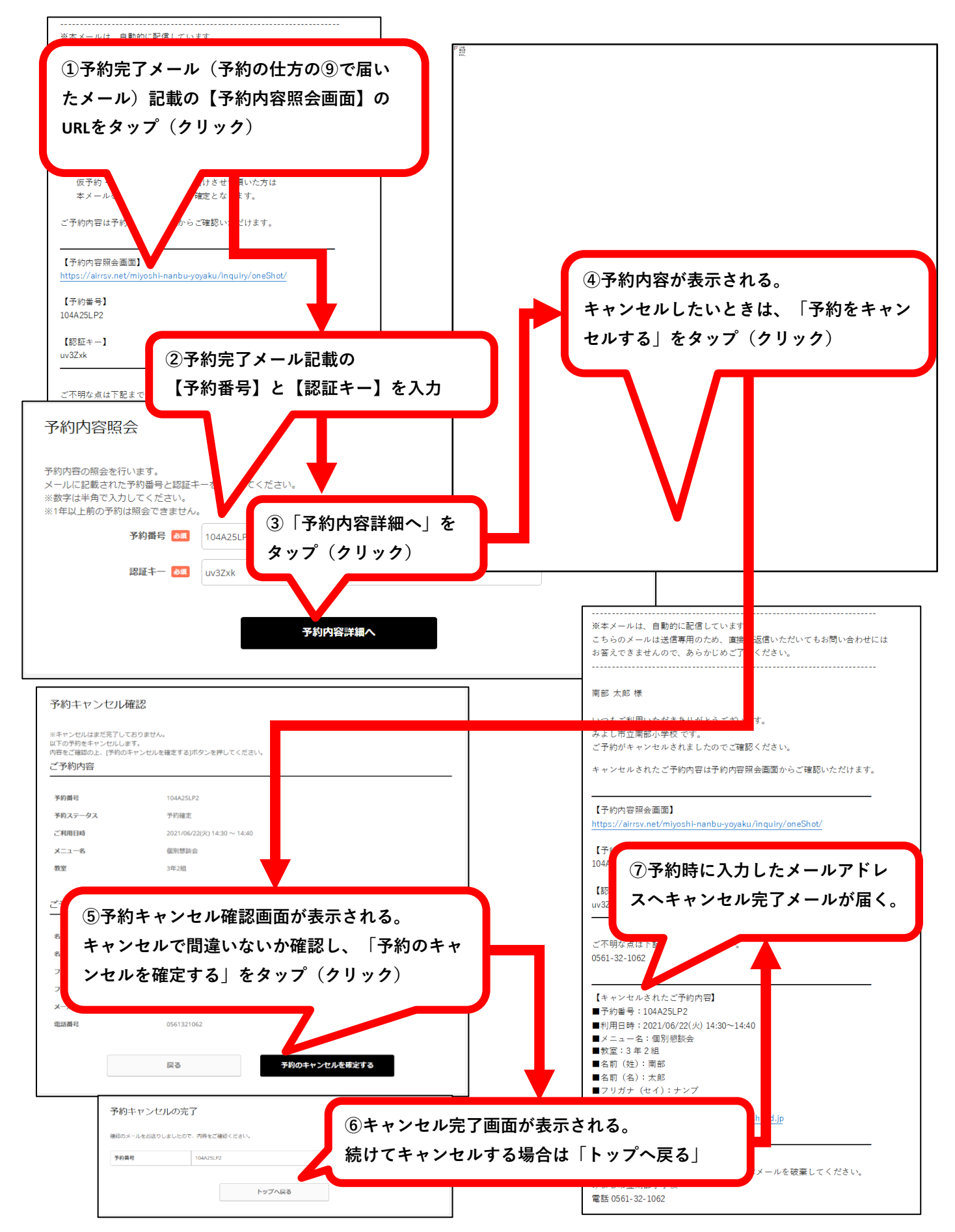